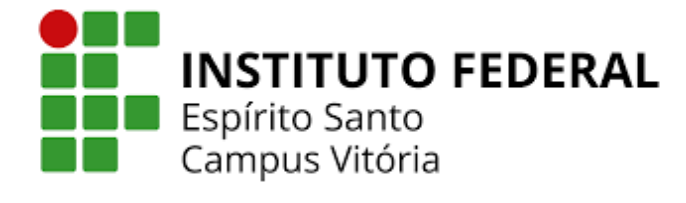

# Este material serve como apoio para preenchimento da demanda (DFD) no sistema

Compras.gov

## Passo a passo para criar um DFD

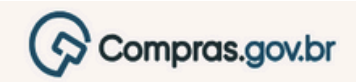

IFES - CAMPUS VITÓRIA | 158416

> Área de Trabalh \*

### Area de Trabalho

Esta é a sua área de trabalho do Compras.gov.br

Aqui estão reunidas suas tarefas diárias nos quadros abaixo, divididos em três cards - Planejamento da Contratação, Seleção do Fornecedor e Compras Finalizadas. É possível gerir e favoritar a sua compra, além de acompanhar os seus processos.

Também é possível visualizar as ações a serem realizadas por meio do Painel Pendências, bem como acompanhar as mensagens e acessar todas as compras realizadas. Para mais informações, acesse o Portal de Compras do Governo Federal!

| Planejamento da Contratação (80) | 2 ☆ ▼ |
|----------------------------------|-------|
| CTP 158416 - 14/2025 Rascunho    | :     |
| CTP 158416 - 13/2025 Rascunho    | :     |
| CTP 158416 - 9/2025 Concluido    | :     |
| CTP 158416 - 12/2024 Publicado   | :     |

| Seleção do Fornecedor (5)                                                            | ទជា          |  |
|--------------------------------------------------------------------------------------|--------------|--|
| ☆ Dispensa Eletrónica 158416 - 90004/2025 Em Julgamento                              | :            |  |
| ☆ Dispensa Eletrónica 158416 - 90003/2025 Em Julgamento                              | 1            |  |
| Pregão Eletrônico 158416 - 90001/2025 Decidindo Recurso                              | os (pelo a 🚦 |  |
| Pregão Eletrônico (Legado) 158416 - 7/2023 Aguardando A<br>Configurar sessão pública | bertura S    |  |

| Compres Einstizados (172)                                                                   | Ar  |
|---------------------------------------------------------------------------------------------|-----|
| Compras Finalizadas (172)                                                                   | Pe  |
| ☆ Dispensa Eletrônica 158416 - 90002/2025 Hom <u>Visualizar relatório</u>                   | Di  |
| ☆ Inexigibilidade 158416 - 12/2025 Encerrada<br><u>Visualizar</u>                           | IRI |
| ☆ Inexigibilidade 158416 - 51/2025 Encerrada                                                | No  |
| ☆ Dispensa de Licitação 158416 - 126/2025       Encerra         Visualizar       Visualizar | ada |

No sistema Compras.gov, no início da aba clique em CRIAR -DEMANDA (DFD) para iniciar o preenchimento da demanda.

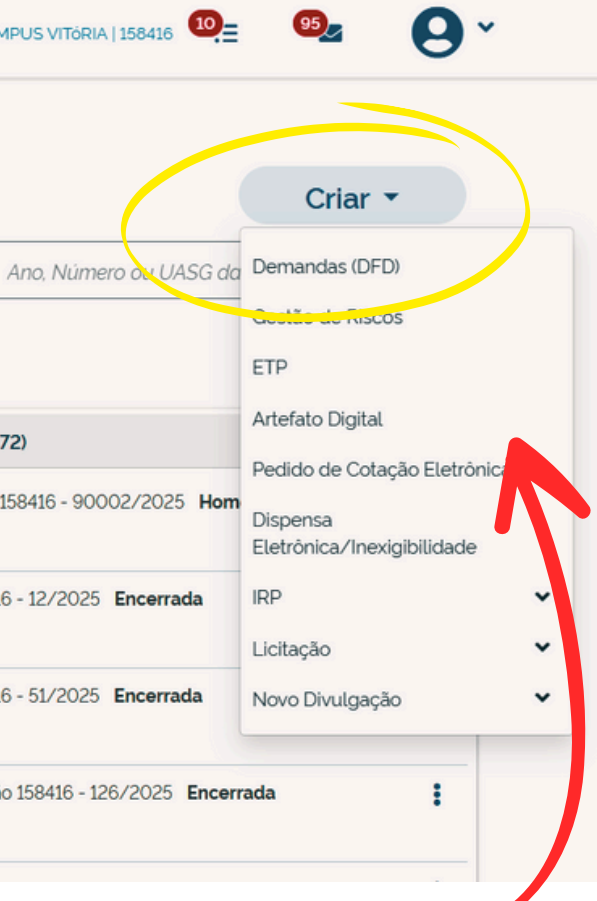

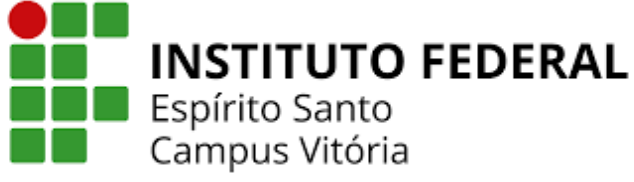

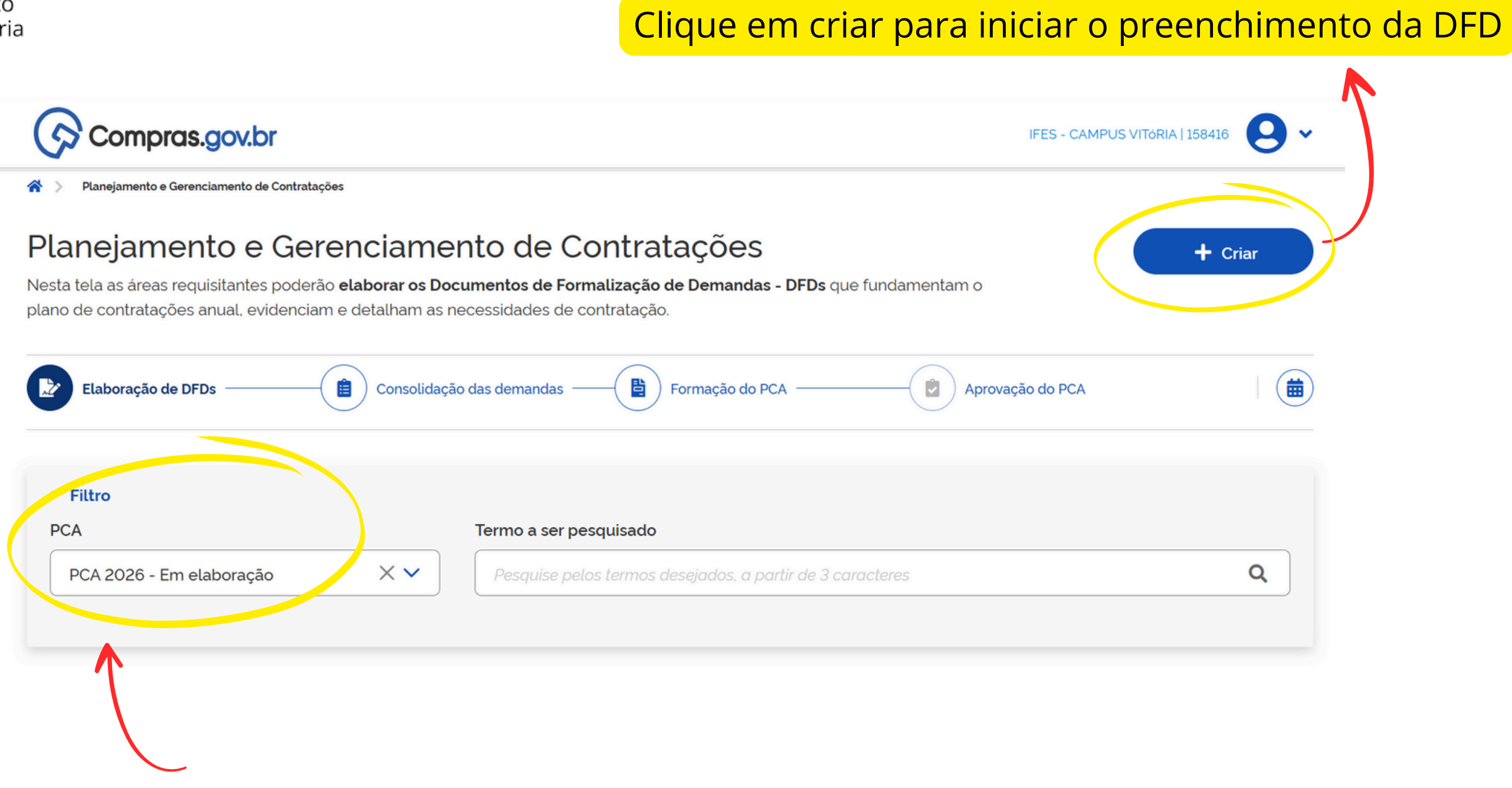

Confira se está selecionado a opção PCA - 2026 - Em elaboração

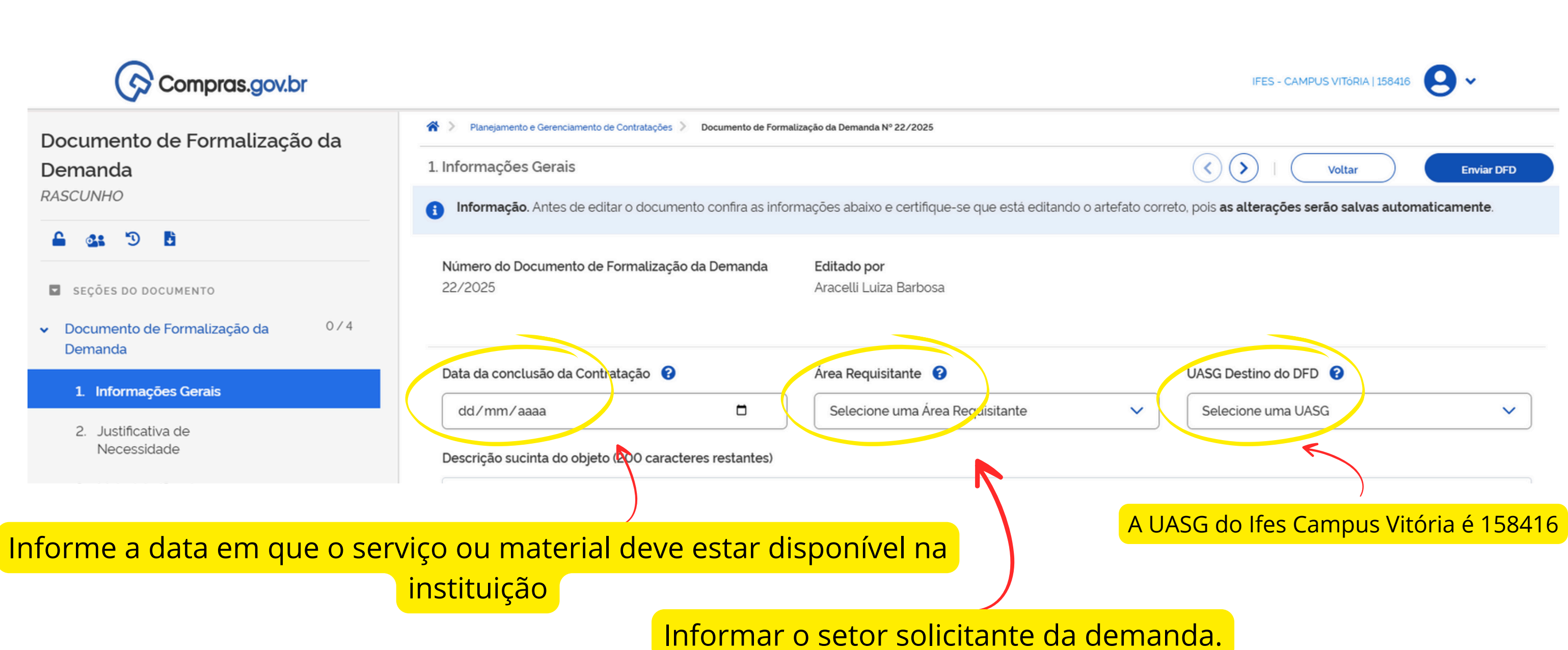

### Descreva, de maneira breve e objetiva, o que se deseja adquirir ou contratar.

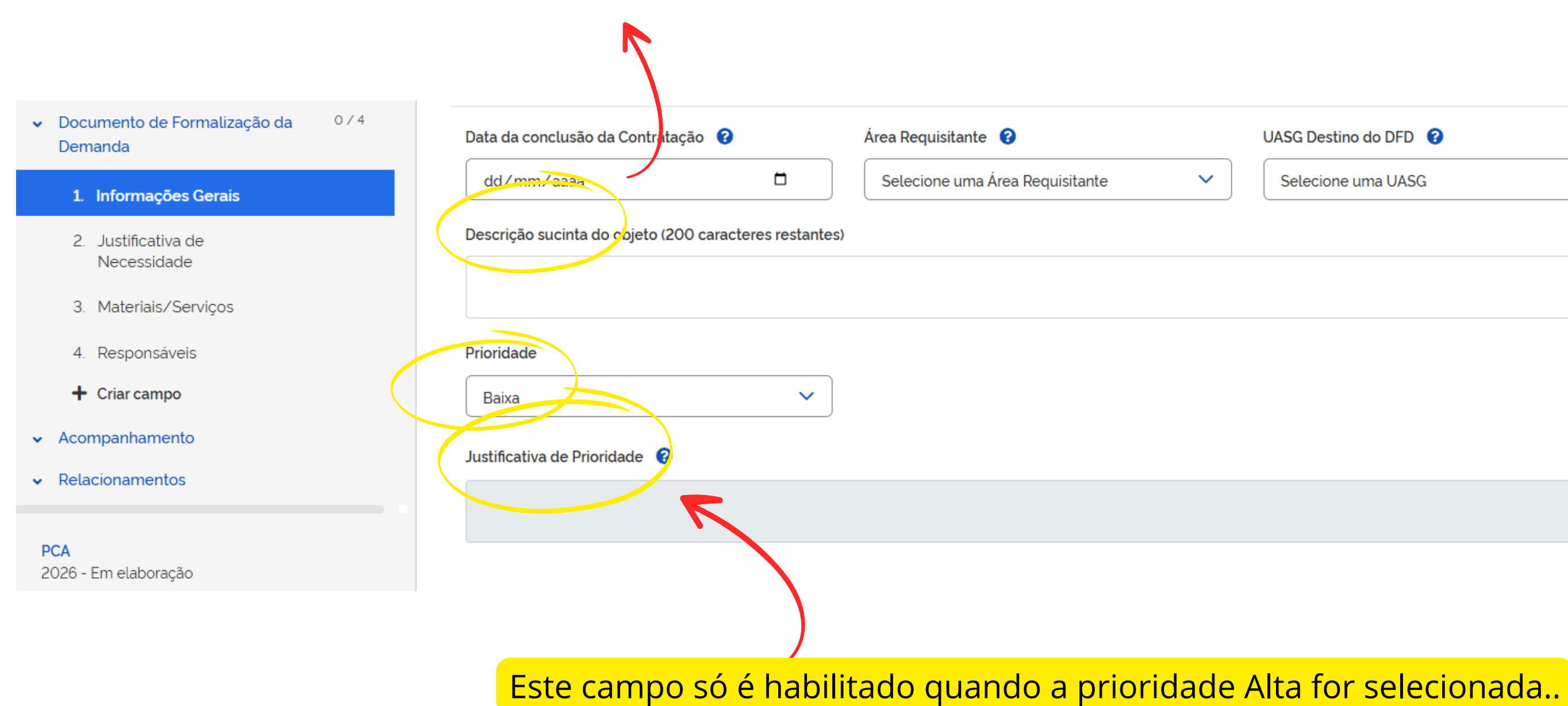

# UASG Destino do DFD 🔞 Selecione uma UASG

 $\sim$ 

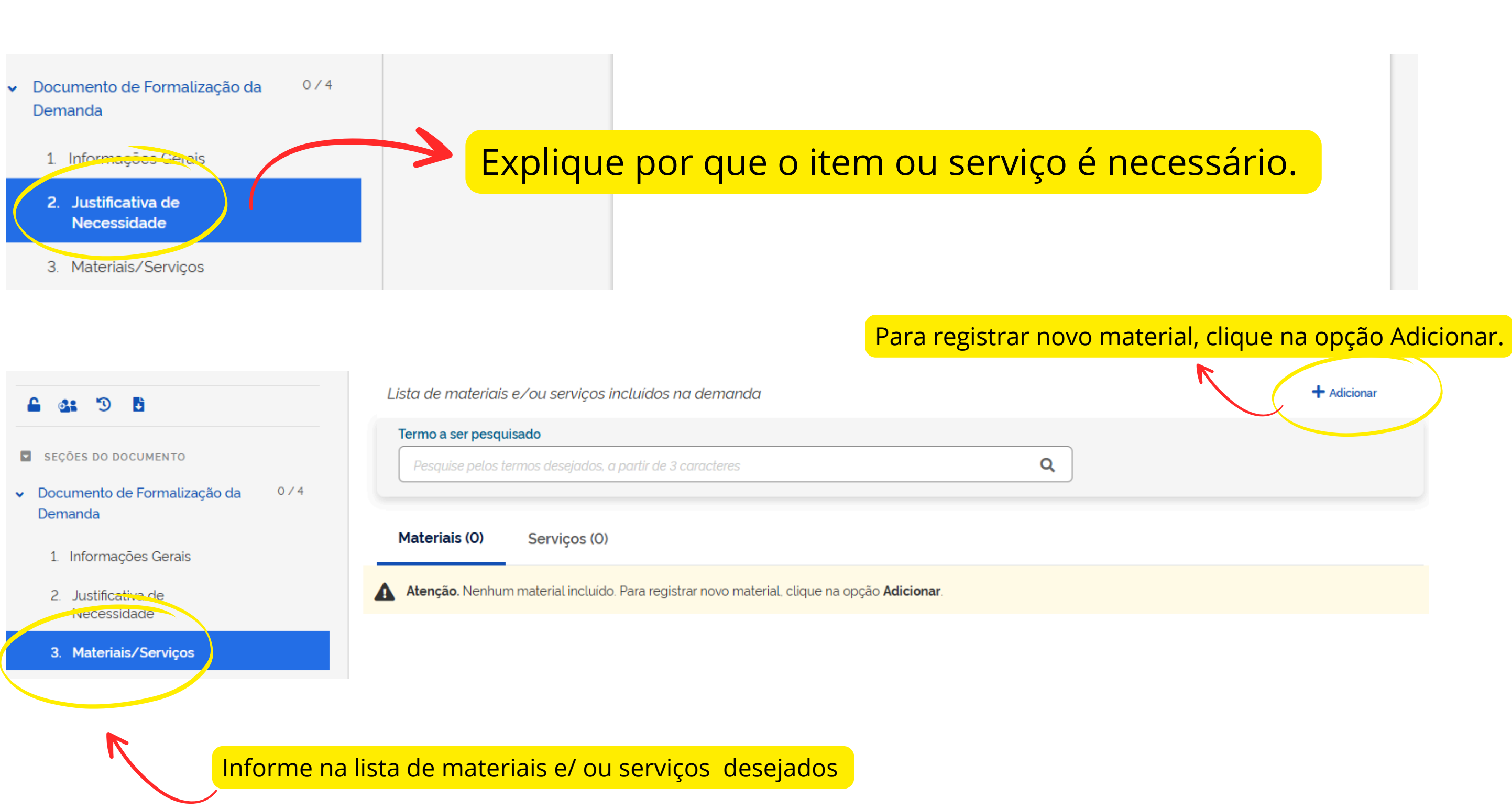

+ Adicionar

### 😤 🔰 Planejamento e Gerenciamento de Contratações 🔪 Documento de Formalização da Demanda Nº 23/2025 Documento de Formalização da $(\mathbf{<})$ $(\boldsymbol{\boldsymbol{\lambda}})$ 3. Materiais/Serviços Demanda Voltar RASCUNHO Lista de materiais e/ou serviços incluídos na demanda + Adicionar Э ÷ 6 Termo a ser pesquisado SEÇÕES DO DOCUMENTO Q ermos desejados, a partir de 3 0/4 Documento de Formalização da Demanda Materiais (0) Serviços Pesquise o material/serviço desejado ou insira o número do Catmat ou 1. Informações Gerais Catser Atenção. Nenhum material incluído. Para registrar novo material, clique na opção Adicionar. 2. Justificativa de Necessidade 3. Materiais/Serviços 4. Responsáveis Informação. Os responsáveis aqui adicionados tornam-se automaticamente editores deste artefato, caso ainda não tenham este perfil. • 3 ÷ + Adicionar Lista de responsáveis pelo artefato adicionados SEÇÕES DO DOCUMENTO 0/4 Documento de Formalização da CPF Cargo/Função Ordem Nome Ações Despacho email Demanda 1. Informações Gerais 2. Justificativa de Necessidade 3 inateriais/Serviços 4. Responsáveis 🕂 Criar campo Informe os dados do responsável da demanda

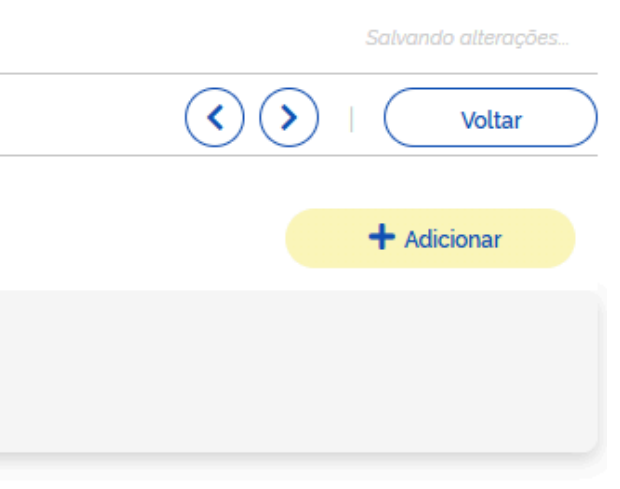

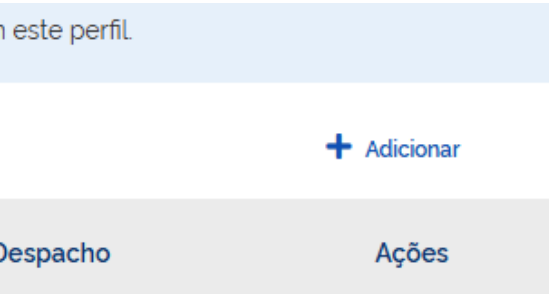

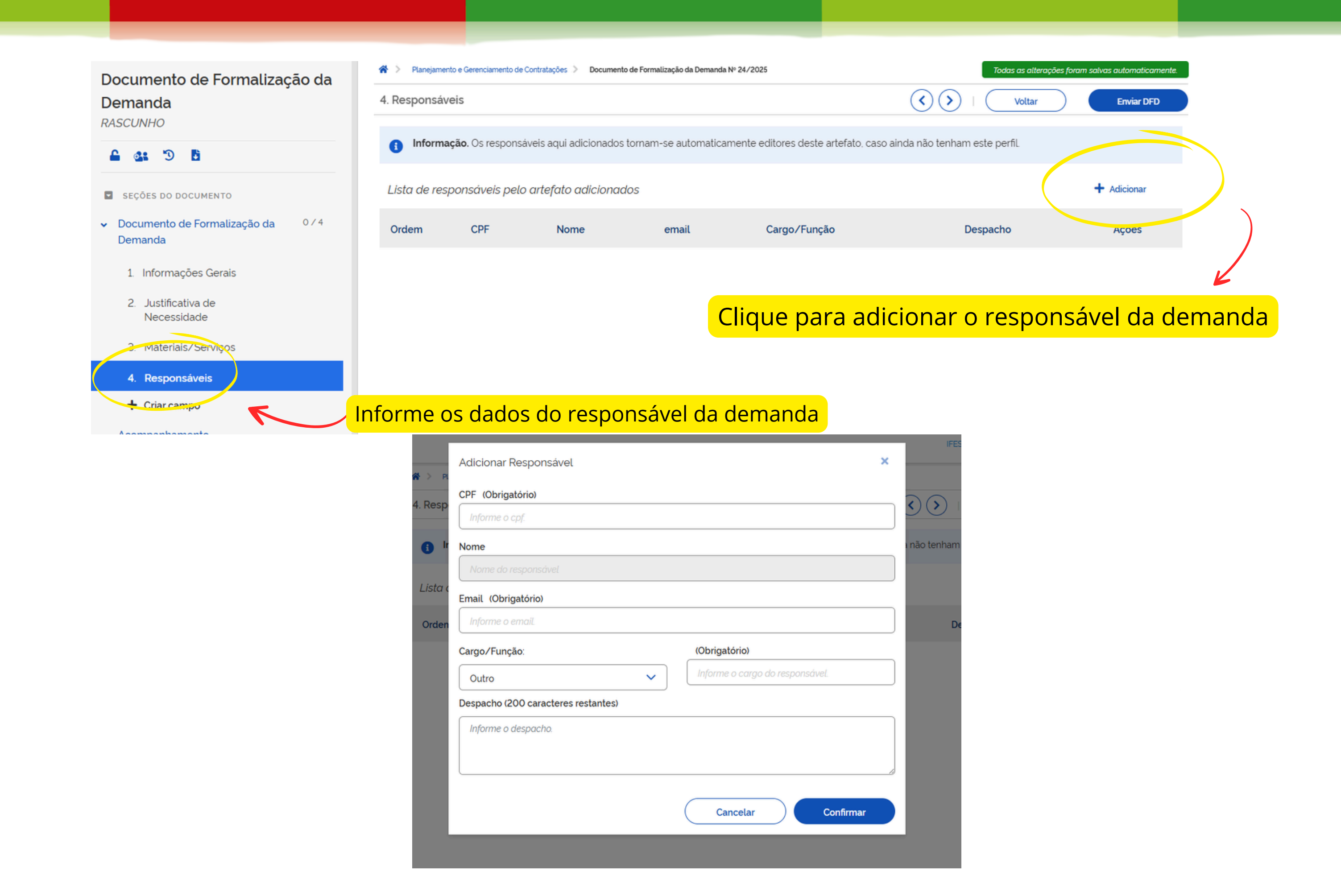

# Documento de Formalização da

### Demanda

RASCUNHO

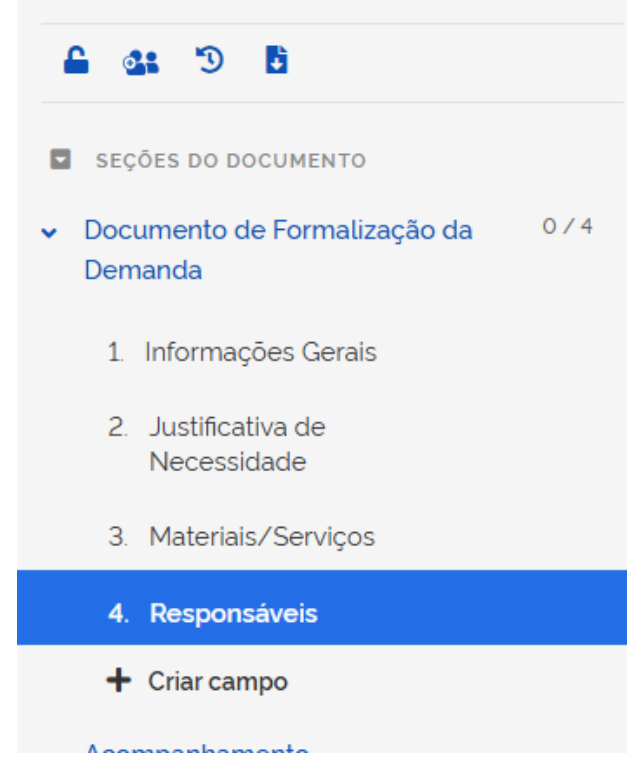

| 1 | <b>*</b> > | Planejamento e Gerenciamento de Contratações > Documento de Formalização da Demanda Nº 24/2025 |                     |                         |                          |                            |                              |  |  |
|---|------------|------------------------------------------------------------------------------------------------|---------------------|-------------------------|--------------------------|----------------------------|------------------------------|--|--|
| 4 | 4. Re      | sponsáveis                                                                                     |                     |                         |                          |                            | $\bigcirc \bigcirc \bigcirc$ |  |  |
|   |            |                                                                                                |                     |                         |                          |                            |                              |  |  |
|   | 6          | Informação                                                                                     | . Os responsáveis a | aqui adicionados tornar | n-se automaticamente     | editores deste artefato, c | aso ainda não ter            |  |  |
|   | List       | a de respor                                                                                    | nsáveis pelo arte   | fato adicionados        |                          |                            |                              |  |  |
|   | Orc        | lem                                                                                            | CPF                 | Nome                    | email                    | Cargo/Função               |                              |  |  |
|   |            |                                                                                                |                     | Após                    | <mark>o preench</mark> i | imento de t                | odos os                      |  |  |
|   |            |                                                                                                |                     |                         |                          |                            | DFD.                         |  |  |
|   |            |                                                                                                |                     |                         |                          |                            |                              |  |  |
|   |            |                                                                                                |                     |                         |                          |                            |                              |  |  |

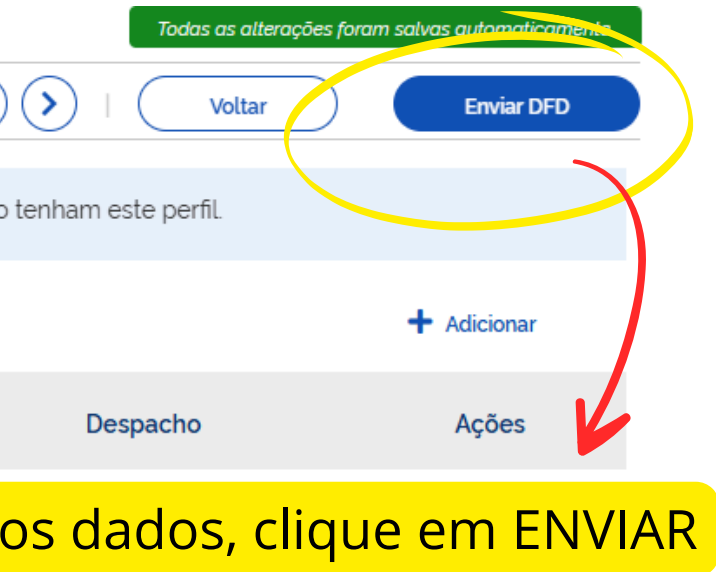